### 1. Innergemeinschaftliche Lieferungen - Warenausfuhren, Verkauf ins EU-Gebiet

Endkunde (keine USt-Id.): entweder Steuerschlüssel Inland oder neuer Steuerschlüssel mit dem Steuersatz des Empfängerlandes (bspw. wenn die sog. Versandhandelsregelung nach §3c UStG greift.)

Firmenkunde (USt-Id.): steuerfrei als innergemeinschaftliche Lieferung fakturieren und buchen (spezieller Steuerschlüssel), Ausweisung eigene USt-ID sowie USt-ID Abnehmer auf Rechnung, Zusammenfassende Meldung nach §18a UStG

In HERO-WORK ist ein spezieller **Steuerschlüssel Auslandsverkauf EU** mit dem zu verwendenden Erlös- und Skontokonto und dem Kennzeichen Ausland = 1 angelegt. Bei der Beleganlage wird dieser Steuerschlüssel einfach gewählt. Für häufiger zu erfassende Auslandsbelege empfiehlt es sich, dem betreffenden Kunden ein spezielles **Belegschema** Ausland zuzuweisen. (separate Anleitung)

Beispiel: St.Schl 47 / EU 0% / Konto 8125: steuerfreie innergem. Lieferungen §4 1b

Seit 2010 gilt auch für Dienstleistungen das Bestimmungslandprinzip. Es sind hier die Regelungen der umsatzsteuerlichen Ortsbestimmung bei Dienstleistungen zu beachten.

Die an Saarlouis zu schickende Liste der Quartalsumsätze kann über den Menüpunkt Warenwirtschaft | Aufträge listen | innergemeinschaftliche Warenlieferungen erzeugt werden.

### 2. Innergemeinschaftlicher Erwerb – Wareneinfuhren, Einkauf aus EU-Gebiet

Die Ware ist mit dem Steuersatz des Empfängerlandes (hier Deutschland) zu besteuern. Die Steuer auf den Erwerb ist nach den gleichen Grundsätzen abzugsfähig wie andere Vorsteuern aus Bezügen im Inland. Für den Vorgang sind zwei Buchungen erforderlich:

- steuerfreie Buchung des Umsatzes z.B. Kto. 3425 - innergemeinschaftl. Erwerb (19% VST 19% UST) gegen Lieferant.
- Buchung Vorsteuer gegen Umsatzsteuer mit dem im Inland gültigen Steuersatz
  z.B. Kto. 1574 (abziehbare Vorsteuer aus innerg. Erwerb 19%) gegen Kto. 1774 (Umsatzsteuer aus innerg. Erwerb 19%) mit 19% des Rechnungsbetrages (Bemessungsgrundlage) aus Buchung 1.

#### **Beispiel:**

| 3425 an Auslandslieferant (z.B. 80000)                  | Steuer 0          | Nettobetrag |
|---------------------------------------------------------|-------------------|-------------|
| 1574 an 1774                                            | Steuer 0          | MWStBetrag  |
| Conto 3425: innergemeinschaftlicher Erwerb - 19% VST 1  | 9% UST            |             |
| Konto 1574: abziehbare Vorsteuer aus innergemeinschaftl | lichem Erwerb 19% |             |
| Konto 1774: Umsatzsteuer aus innergemeinschaftlichem E  | Erwerb 19%        |             |

Zur Realisierung der obigen Buchungsvorgänge steht in HERO-WORK ab Programmversion 2.5 eine Automatikfunktion zur Verfügung, die nachfolgend näher erläutert wird. Ohne Nutzung der Automatik führt das Programm lediglich die Buchung 1. aus. Die Buchung 2. ist zusätzlich manuell auszuführen. Die entsprechende Umsatzsteuer darauf ist selbst zu berechnen. Bemessungsgrundlage ist der Rechnungsbetrag.

#### Einstellungen für die Buchungsautomatik

Um die automatischen Buchung der Vorsteuer und Mehrwertsteuer durch das Programm zu realisieren, sind Einstellungen in den Vorsteuerschlüsseln (Stamm | Tabellenstamm | Vorsteuer-Vorgaben) vorzunehmen. Zusätzlich zu den bereits vorhandenen Angaben (Steuersatz auf 0%, Kostenkonto, Vorsteuerkonto, Skontokonto, Kennzeichen Ausland auf 1) sind das zugehörige Mehrwertsteuerkonto sowie der Steuersatz anzugeben. Für den Fall der Besteuerung im Inland mit 19% sind das bspw. das Konto 1774 - Umsatzsteuer aus innerg. Erwerb 19% und der Steuersatz 19%.

Mit diesen Einstellungen wird bei Verwendung des Steuerschlüssels die erforderliche Buchung Vorsteuer gegen Mehrwertsteuer automatisch ausgeführt und ebenso wird bei der Buchung einer Zahlung mit Skonto für einen solchen Vorgang die Korrekturbuchung für den MwSt-Anteil aus dem Skontobetrag ausgeführt. Es sind keine zusätzlichen manuellen Buchungen erforderlich.

© 10/2015 HEROSOFT Gesellschaft für Softwareentwicklung mbH Köppelsdorfer Str. 94 96515 Sonneberg www.herosoft.de / Seite 1 von 4 Die im Dokument angegebenen Hinweise stellen keine Form der Beratung dar, sondern sollen zur praktischen Illustration der Programmanwendung dienen. Für die ordnungsgemäße Einhaltung aller gesetzlichen Vorschriften ist jeder Nutzer des Systems selbst verantwortlich. Der Leistungsumfang kann je nach eingesetzter Produktvariante von den hier beschriebenen Funktionalitäten abweichen. Alle Angaben ohne Gewähr. Für Fehler, insbesondere Druck- und Satzfehler, wird keine Haftung übernommen. Die Beschreibungen in diesem Dokument stellen ausdrücklich keine zugesicherte Eigenschaft im Rechtssinne dar

| 🔶 D980 / \                        | /orsteuersch | lüssel      |             |              |         |        | _    |        |     |     |     |       |           |         |          |         |
|-----------------------------------|--------------|-------------|-------------|--------------|---------|--------|------|--------|-----|-----|-----|-------|-----------|---------|----------|---------|
| Datei ?                           |              |             |             |              |         |        |      |        |     |     |     |       |           |         |          |         |
| L.<br>Zurück                      | D<br>Neu     | ⊖<br>Suchen | ⊖<br>Öffnen | 1<br>Löscher | n Druci | (      |      |        |     |     |     |       |           |         |          |         |
| Schl E                            | Bezeichn     | ung         |             |              | Satz%   | Kosten | VSt  | Skonto | KSt | KTr | ĸ   | Datev | DatevSP A | lusland | Umb.MwSt | Umb.%   |
| 50                                |              |             |             |              | 19,00   | 3400   | 1576 | 3736   | 0   | (   | ) 0 | 0     | 9         | 0       | 0        | 0,00    |
| 51                                |              |             |             |              | 7,00    | 3300   | 1571 | 3731   | 0   | (   | 0 ( | 0     | 8         | 0       | 0        | 0,00    |
| ▶ 60 li                           | nnergem      | . Erwerb    | 19%         |              | 0,00    | 3425   | 1574 | 3748   | 0   | (   | 0 0 | 0     | 0         | 1       | 1774     | • 19,00 |
| 70 F                              | rov-Gut      | schrift 0%  | %           |              | 0,00    | 4760   | 1571 | 3730   | 0   | (   | ) 0 | 0     | 0         | 0       | 0        | 0,00    |
| 80 §                              | 13b USt      | G 7%VS      | t 7%US      | t            | 0,00    | 3110   | 1578 | 3737   | 0   | (   | 0 0 | 0     | 0         | 1       | 1785     | 7,00    |
| 81 §                              | 13b USt      | G 19%VS     | st 19%U     | St           | 0,00    | 3120   | 1577 | 3738   | 0   | (   | 0 0 | 0     | 9         | _ /     | 1787     | 19,00   |
| 98 A                              | usland 0     | 1%          |             |              | 0,00    | 3200   | 1571 | 3730   | 0   | (   | 0 0 | 0     |           | 1       | 0        | 0,00    |
| 99                                |              |             |             |              | 0,00    | 3200   | 1571 | 3730   | 0   | (   | ) 0 |       |           | 0       | 0        | 0,00    |
| MwSt-Konto und Steuersatz angeben |              |             |             |              |         |        |      |        |     | •   |     |       |           |         |          |         |

Die Abbildung oben zeigt die erforderlichen Einstellungen für den SKR03.

Da in der Standard- bzw. Stapelbuchung beim Ansprechen des Kostenkontos (z.B. Kto. 3425) der Vorsteuerschlüssel automatisch verwendet werden soll, ist dieser im Sachkonto einzutragen. Rufen Sie hierzu das Sachkonto unter Stamm | Sachkonten | bearbeiten zur Bearbeitung auf und tragen Sie den wie zuvor beschrieben konfigurierten Vorsteuerschlüssel ein.

| 🙊 Sachkontenstamm 3425: Innergemeinsch. Erwerb | e 19%                       |                                         |        |
|------------------------------------------------|-----------------------------|-----------------------------------------|--------|
| Datei Infos ?                                  |                             |                                         |        |
| III. C⇒ C→ C→ C→ C→ C→ C→ C→ C→ C→ C→ C→ C→ C→ | Vor E-Bilanz Kopie          |                                         |        |
| Hauptdaten Konten <u>b</u> latt                | <b>₽</b>                    |                                         |        |
| Kontonummer 3425                               | 🚔 Konto-Nr. Datev           | p Kennziffer BILANZ 1                   | 3020 🔍 |
| Bezeichnung Innerge                            | meinsch. Erwerbe 19%        | Kennziffer BILANZ 2                     | 3020 🔍 |
| Kassekonto 🗆                                   |                             | Kennziffer BWA                          | 302 🔍  |
| KST/KTR-Rechn. 🛛 🔽                             | KSt 0 🔍 KTr                 | 0 🔍                                     |        |
| Steuerschlüssel 60 🔍                           |                             | Plan aktuelles Jahr                     | 0,00   |
| Funktionsschlüssel V 🔍                         |                             | Plan Vorjahr                            | 0,00   |
| OP-Konto                                       |                             |                                         |        |
| Saldoübernahme 🛛                               |                             | Steuerschlüssel für innergem. Erwerb ar | ngeben |
| Letzter Umsatz Wert                            | 0,00                        | Letzter Umsatz Datum                    |        |
| SALDO Aktuell                                  | 0,00                        | SALDO Vortrag                           | 0,00   |
| SALDO Vorjahr                                  | 0,00                        | SALDO Vortrag Vorjahr                   | 0,00   |
| SALDO Vor-Vorjahr                              | 0,00                        | SALDO Vortrag Vor-Vorjahr               | 0,00   |
| SALDO aktueller Monat                          | 0,00                        | SALDO Monatsende                        | 0,00   |
| Umsatz Vormonat SOLL                           | 0,00                        | Umsatz Vormonat HABEN                   | 0,00   |
| Umsatz Ifd. Monat SOLL                         | 0,00                        | Umsatz Ifd. Monat HABEN                 | 0,00   |
| Umsatz Folgemonat SOLL                         | 0,00                        | Umsatz Folgemonat HABEN                 | 0,00   |
| Umsatz Ifd. Jahr SOLL                          | 0,00                        | Umsatz Ifd. Jahr HABEN                  | 0,00   |
| Umsatz Itzt. Mon. Vorj. SOLL                   | 0,00                        | Umsatz Itzt. Mon. Vorj. HABEN           | 0,00   |
| Umsatz Vorjahr SOLL                            | 0,00                        | Umsatz Vorjahr HABEN                    | 0,00   |
| Hier ggf. eine abweichende Datev-k             | Kontonummer festlegen. 0 fi | ür Original-Kto.Nr.                     |        |

Die Abbildung oben zeigt den Eintrag des Vorsteuerschlüssels 60 im Sachkonto 3425.

© 10/2015 HEROSOFT Gesellschaft für Softwareentwicklung mbH Köppelsdorfer Str. 94 96515 Sonneberg www.herosoft.de / Seite 2 von 4 Die im Dokument angegebenen Hinweise stellen keine Form der Beratung dar, sondern sollen zur praktischen Illustration der Programmanwendung dienen. Für die ordnungsgemäße Einhaltung aller gesetzlichen Vorschriften ist jeder Nutzer des Systems selbst verantwortlich. Der Leistungsumfang kann je nach eingesetzter Produktvariante von den hier beschriebenen Funktionalitäten abweichen. Alle Angaben ohne Gewähr. Für Fehler, insbesondere Druck- und Satzfehler, wird keine Haftung übernommen. Die Beschreibungen in diesem Dokument stellen ausdrücklich keine zugesicherte Eigenschaft im Rechtssinne dar

#### Innergemeinschaftliche Erwerbe und abweichende Konten in der Warenwirtschaft bzw. Splitting

Sollen für Vorgänge mit innergemeinschaftlichen Erwerb in der Warenwirtschaft abweichende Kostenkonten im Verbuchungsschema und /oder in den Positionen angegeben werden, müssen diese Kostenkonten ebenfalls dem Charakter innergem. Erwerb entsprechen und in der Umsatzsteuer-Voranmeldung korrekt zugeordnet sein. Gleiches gilt für Aufteilungsbuchungen im Standard- und Stapelbuchen.

Bei der Arbeit mit der Datev-Schnittstelle sind keine Aufteilungsbuchungen für innergemeinschaftliche Erwerbe zulässig. Hier müssen die Umbuchungen auf die abweichenden Kostenkonten manuell vorgenommen werden.

### Umsatzsteuer-Voranmeldung

Sowohl die innergemeinschaftlichen Lieferungen als auch die Erwerbe werden in der Umsatzsteuer-Voranmeldung als separate Positionen ausgewiesen.

### Umsatzsteuervoranmeldung für og. Beispiele:

Die Einsteuerung in die Umsatzsteuervoranmeldungstabelle erfolgt automatisch mit der Ausführung o.a. Buchungen. Die im Beispiel angegebenen Konten sind in HERO-WORK standardmäßig vorangelegt und erscheinen in folgenden Umsatzsteuervoranmeldungszeilen:

| Konto 8125:    | USt Zeile 200: | steuerfreie Innergem. Lieferung §4 1b / Abnehmer mit USt-ID |
|----------------|----------------|-------------------------------------------------------------|
| Konto 3425:    | USt Zeile 330: | steuerpflichtige innergemeinschaftliche Erwerbe 19%         |
| Konto 1574:    | USt Zeile 570: | Vorsteuer aus innergemeinschaftlichem Erwerb 19%            |
| Konto 1774:    | USt Zeile 330: | Umsatzsteuer aus innergemeinschaftlichem Erwerb 19%         |
| (Siehe auch Se | eite 1)        |                                                             |

Bei Verwendung anderer Sachkonten ist der Eintrag in die Umsatzsteuervoranmeldungstabelle zu prüfen. Im Sachkontenstamm neu angelegte Konten müssen in der Umsatzsteuervoranmeldungstabelle in der betreffenden Zeile neu eingetragen werden.

### Bearbeitung der Umsatzsteuer Voranmeldung Jahrestabelle

Nachfolgend wird die Bearbeitung der Umsatzsteuer –Jahrestabelle am Beispiel des Jahres 2014 und des Kontenrahmens SKR03 erläutert.

Die Tabelle wird zur Bearbeitung oder zur Kontrolle der Kontenzuordnung aufgerufen über das Menü: **Stammdaten | Tabellenstamm | USt-Voranmeldungsdefinitionen.** Dort wird auf die Tabelle **Jahrestabelle 2014** positioniert und **Öffnen F4** betätigt.

Vereinfacht schematisch dargestellt erhalten Sie folgende Tabelle:

| UST-V | oranmeldung Jahrestabelle:                 |   |       |        |        |            |                         |
|-------|--------------------------------------------|---|-------|--------|--------|------------|-------------------------|
| Nr.   | Bezeichnung                                | К | St-%  | Feld 1 | Feld 2 | Umsatz-Kto | Steuer K                |
| 200   | Innergem, Lieferung §4 1b Abnehmer USt-ID  | 0 |       | 41     |        | 8125       |                         |
| 240   | Steuerfreie Umsätze ohne VST-Abzug         | 0 |       | 48     |        |            |                         |
| 260   | Steuerpflichtige Umsätze 19,00 %           | 0 | 19,00 | 81     |        | 8400, 8736 | 1776                    |
| 270   | Steuerpflichtige Umsätze 7,00 %            | 0 | 7,00  | 86     |        | 8300, 8591 | 1771                    |
| 280   | Steuerpflichtige Umsätze and.St-Sätze      | 0 |       | 35     | 36     |            |                         |
| 320   | steuerfreie innergem. Erwerbe §4b UStG     | 5 |       | 91     |        |            |                         |
| 330   | steuerpflichtige innergem. Erwerbe 19%     | 5 | 19,00 | 89     |        | 3425       | 1774                    |
| 340   | steuerpflichtige innergem. Erwerbe 7,00%   | 5 | 7,00  | 93     |        |            |                         |
| 350   | steuerpflicht. innergem. Erw. and.St-Sätze | 5 |       | 95     | 98     |            |                         |
| 400   | Ums §13b Ab5 LeistEmpfänger schuldet       | 6 |       | 60     |        |            |                         |
| 520   | and Umsätze §13b Ab2 innl. Unternehmer     | 6 |       | 84     | 85     |            |                         |
| 540   | Umsatzsteuer                               | 3 |       |        |        |            |                         |
| 560   | Vorsteuer aus R. mit anderen Unternehmen   | 1 |       |        | 66     |            |                         |
| 570   | Vorsteuer aus innergemeinsch. Erwerb       | 1 |       |        | 61     |            | 1572, <mark>1574</mark> |

© 10/2015 HEROSOFT Gesellschaft für Softwareentwicklung mbH Köppelsdorfer Str. 94 96515 Sonneberg www.herosoft.de / Seite 3 von 4 Die im Dokument angegebenen Hinweise stellen keine Form der Beratung dar, sondern sollen zur praktischen Illustration der Programmanwendung dienen. Für die ordnungsgemäße Einhaltung aller gesetzlichen Vorschriften ist jeder Nutzer des Systems selbst verantwortlich. Der Leistungsumfang kann je nach eingesetzter Produktvariante von den hier beschriebenen Funktionalitäten abweichen. Alle Angaben ohne Gewähr. Für Fehler, insbesondere Druck- und Satzfehler, wird keine Haftung übernommen. Die Beschreibungen in diesem Dokument stellen ausdrücklich keine zugesicherte Eigenschaft im Rechtssinne dar

Die Zuordnung der Sachkonten zu den entsprechenden Positionen erfolgt pro Zeile. Das Erlöskonto des Beispiels von Seite 1 Pkt. 1 Innergemeinschaftliche Lieferungen wurde in der Tabelle rot, die Konten des Buchungsbeispiels Pkt. 2 Innergemeinschaftlicher Erwerb wurden blau markiert.

Das Kennzeichen K bestimmt den Typ der entsprechenden Zeile. Der Typ 5 bedeutet z.B. "Zeile für Umsätze aus innergemeinschaftlichem Erwerb". Die Zahlen in den Spalten Feld 1 und Feld 2 entsprechen den Kennzahlen der Felder für Bemessungsgrundlage und Steuern auf dem offiziellen Formular der Umsatzsteuer-Voranmeldung.

Über das Menüfenster "Kontenzuordnung" können Sie wählen, ob Sie die Sachkontenzuordnung der Position für Spalte 1, 2 oder 3 ändern möchten. Spalte 1 und 2 entsprechen dabei den Spalten in Ihrem Umsatzsteuerformular. Die Spalte 3 ist nur bei der Arbeit mit IST-Besteuerung von Bedeutung und gibt Ihnen informativ den Wert für die nicht fälligen Steuern an.

| 👻 USt-VA Jahrestabelle 2014                  |   |       |     |        |       | Zeile                            | 200 Erläckonte 9     | 4.05     |
|----------------------------------------------|---|-------|-----|--------|-------|----------------------------------|----------------------|----------|
| Datei Kontenzuordnung ?                      |   |       |     |        |       | Zelle                            |                      | 125      |
|                                              |   |       |     |        |       |                                  |                      |          |
| Nr Bezeichnung                               | K | St%   | Art | Feld 1 | eld 2 | Konten Umsatz                    | Konten Steuer fällig | Konten S |
| 200 Innergem. Lief. §4 1b Abnehmer mit UstID | 0 | 0,00  | 0   | 41     | 0     | 8125,8743                        |                      | -        |
| 210 neue Fahrz. an Abn. ohne UStID           | 0 | 0,00  | 0   | 44     | 0     |                                  |                      |          |
| 220 neue Fahrz. außerh. Untern. (§2a UStG)   | 0 | 0,00  | 0   | 49     | 0     |                                  |                      |          |
| 230 weitere steuerfreie Ums. mit VST-Abzug   | 0 | 0,00  | 0   | 43     | 0     | 2400,8000,8110,8120,8650,8730    |                      |          |
| 240 steuerfreie Umsätze ohne VST-Abzug       | 0 | 0,00  | 0   | 48     | 0     | 8100                             |                      |          |
| 260 steuerpflichtige Umsätze 19,00%          | 0 | 19,00 | 1   | 81     | 0     | 2406,8400,8736,8595,8720,8820,   | B 1776               | 1766     |
| 270 steuerpflichtige Umsätze 7,00%           | 0 | 7,00  | 1   | 86     | 0     | 2401,8300,8591,8 <u>710.8731</u> | 1771                 | 1761     |
| 280 steuerpflichtige Ums. anderer St-Sätze   | 0 | 0,00  | 2   | 35     | 36    | 2405 Zeile 330                   | - Konto 3425 u. 17   | 74       |
| 290 Ums. Land/Forst nach §24 UStG mit USt-ID | 0 | 0,00  | 0   | 77     | 0     |                                  |                      |          |
| 300 Ums. mit Steuer nach §24 UStG            | 0 | 0,00  | 2   | 76     | 80    |                                  |                      |          |
| 320 st.freie innergem. Erwerbe §4b+25c UStG  | 5 | 0,00  | 0   | 91     | 0     |                                  |                      |          |
| 330 steuerpfl. innergem. Erwerbe 19,00%      | 5 | 19,00 | 1   | 89     | 0     | 3425,3748                        | 1774                 |          |
| 340 steuerpfl. innergem. Erwerbe 7,00%       | 5 | 7,00  | 1   | 93     | 0     |                                  |                      |          |
| 350 steuerpfl. innergem. Erw. and. St-Sätze  | 5 | 0,00  | 2   | 95     | 98    |                                  | 1772                 |          |
| 360 neue Fahrz. von Lief. ohne USt-ID        | 5 | 0,00  | 2   | 94     | 96    |                                  |                      |          |
|                                              |   |       |     |        |       |                                  |                      | . + .    |
|                                              | _ |       | _   |        | _     |                                  |                      |          |
|                                              |   |       |     |        |       |                                  |                      |          |

Die Abbildung oben zeigt als reale Darstellung einen Ausschnitt der Umsatzsteuer-Jahrestabelle 2014 mit den relevanten Positionen. In Zeile 570, die hier nicht dargestellt ist, ist das Vorsteuerkonto (1574) hinterlegt.

© 10/2015 HEROSOFT Gesellschaft für Softwareentwicklung mbH Köppelsdorfer Str. 94 96515 Sonneberg www.herosoft.de / Seite 4 von 4

Die im Dokument angegebenen Hinweise stellen keine Form der Beratung dar, sondern sollen zur praktischen Illustration der Programmanwendung dienen. Für die ordnungsgemäße Einhaltung aller gesetzlichen Vorschriften ist jeder Nutzer des Systems selbst verantwortlich. Der Leistungsumfang kann je nach eingesetzter Produktvariante von den hier beschriebenen Funktionalitäten abweichen. Alle Angaben ohne Gewähr. Für Fehler, insbesondere Druck- und Satzfehler, wird keine Haftung übernommen. Die Beschreibungen in diesem Dokument stellen ausdrücklich keine zugesicherte Eigenschaft im Rechtssinne dar